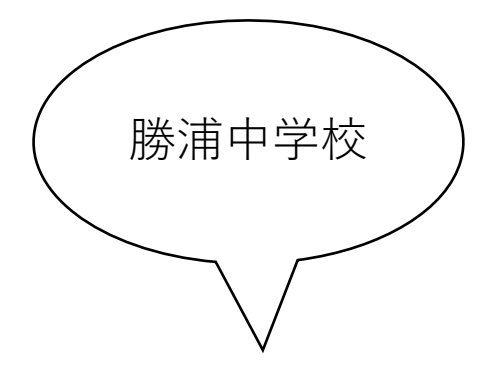

## Web会議システムについて

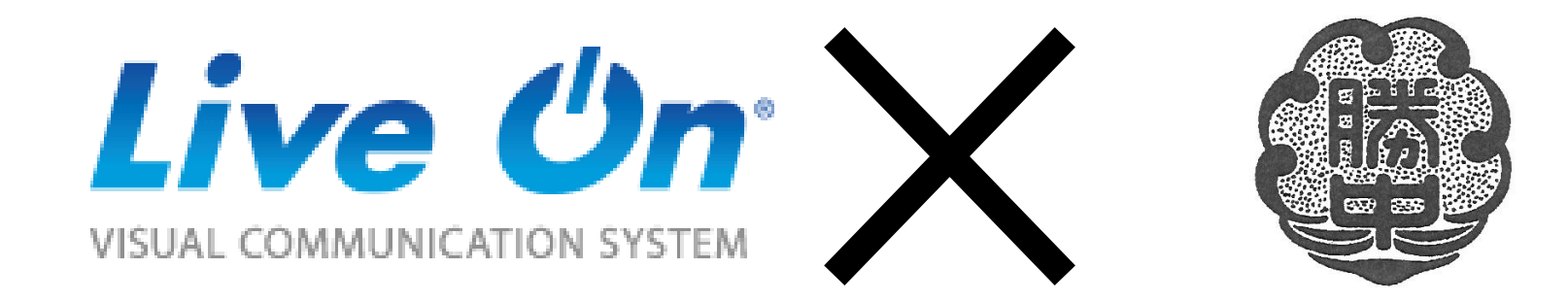

初めに

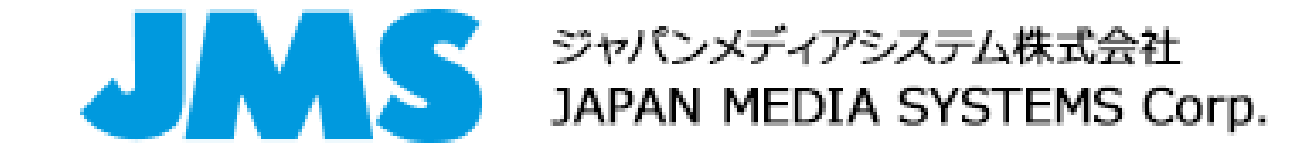

- ・Web会議システムを使ったホームルームのやり方について説明 します。
- ・今回の企画は、ジャパンメディアシステム株式会社の社長である
  富樫 泰章 様の厚意で、有料であるアプリを、勝浦中学校の為に
  350ライセンスを無償提供していただきました。
- ・これから、アプリの操作について説明ます。

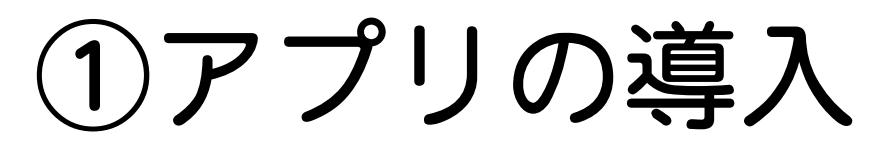

#### ・App Store を開く

(Androidの場合はplayストア

※貸出用端末では操作の必要はありません

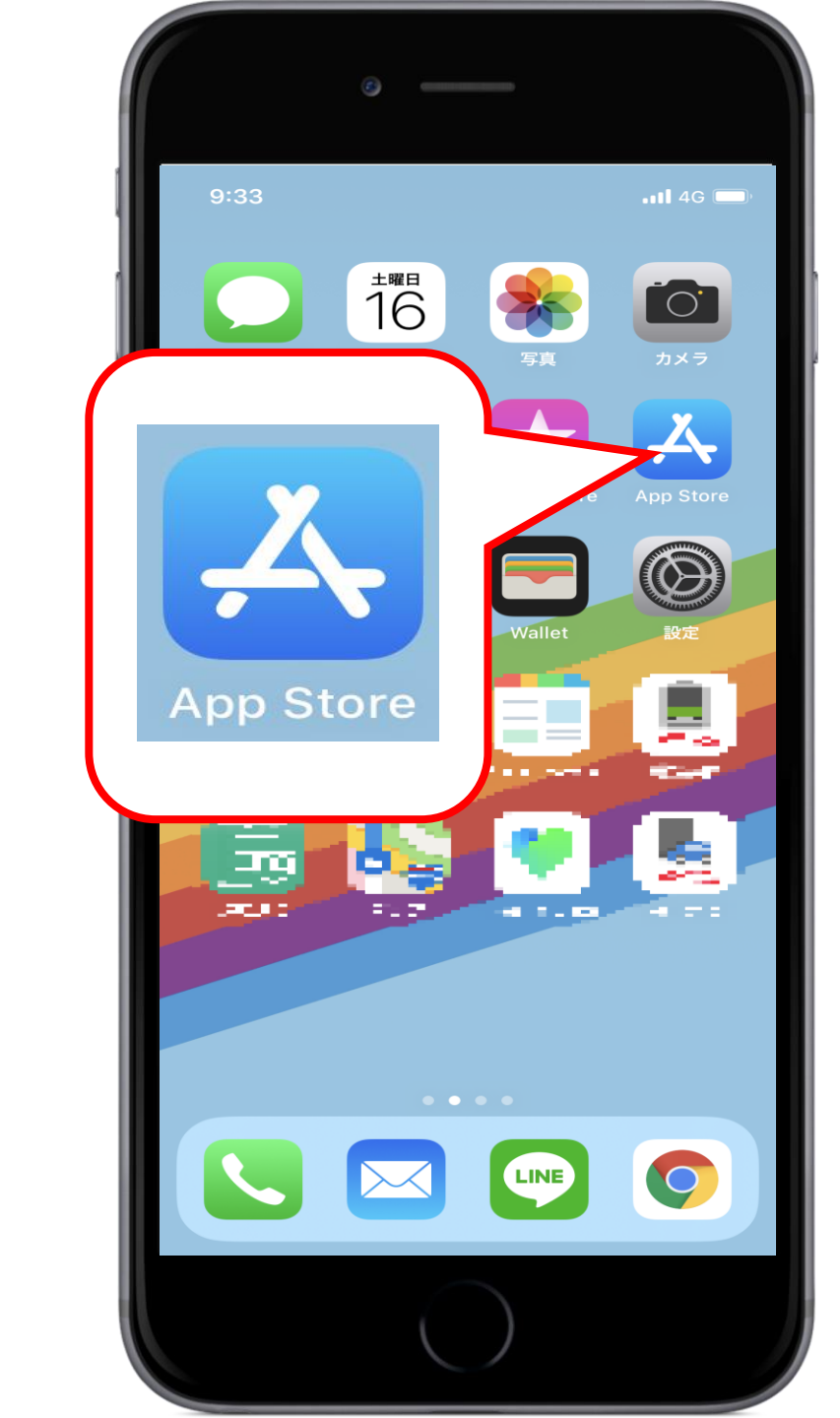

検索 をタップ

(Androidの場合は上部の検索バー

※貸出用端末では操作の必要はありません

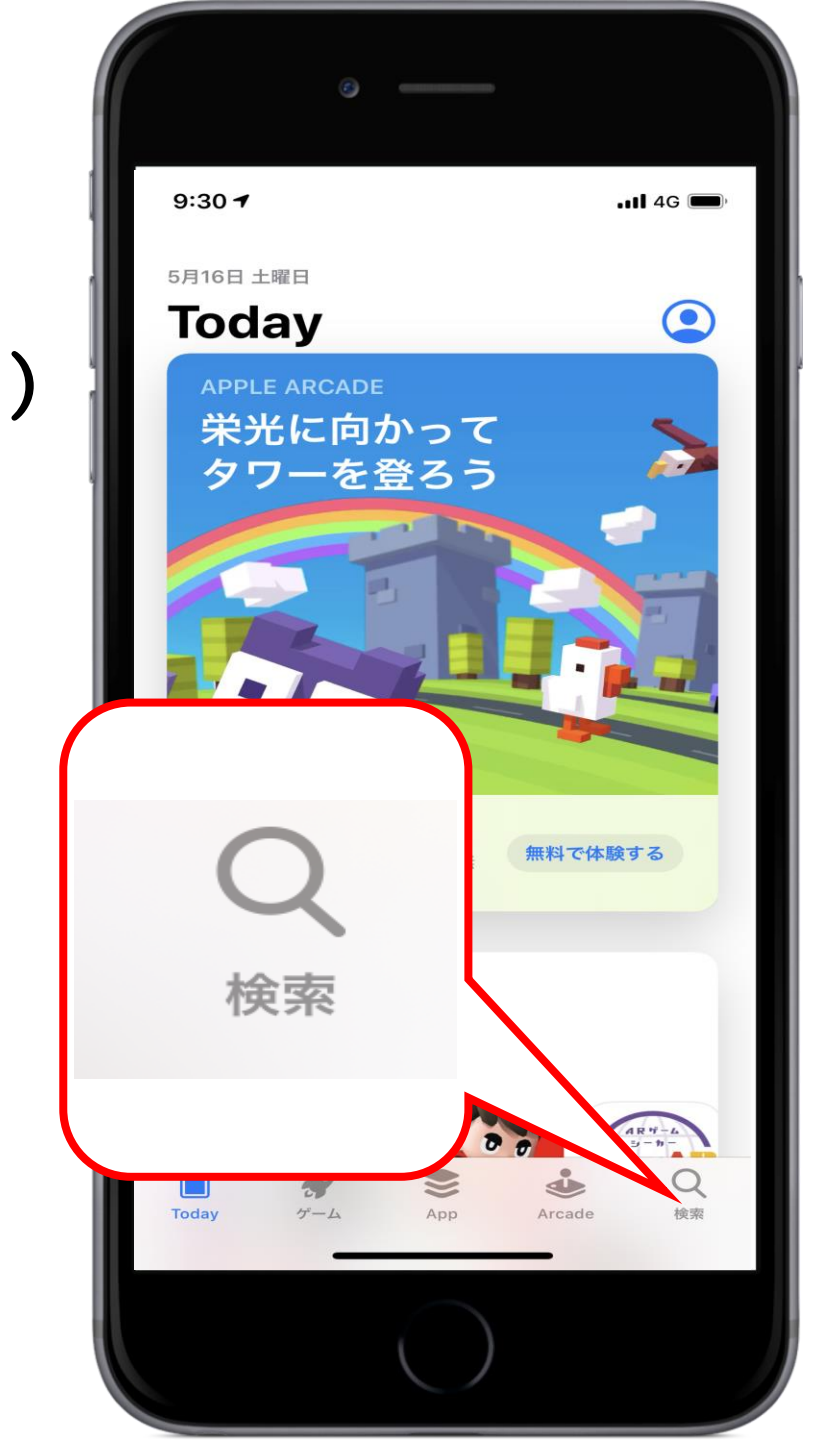

▼▲ ■ 9:49

ŝ,

≡ Google Play

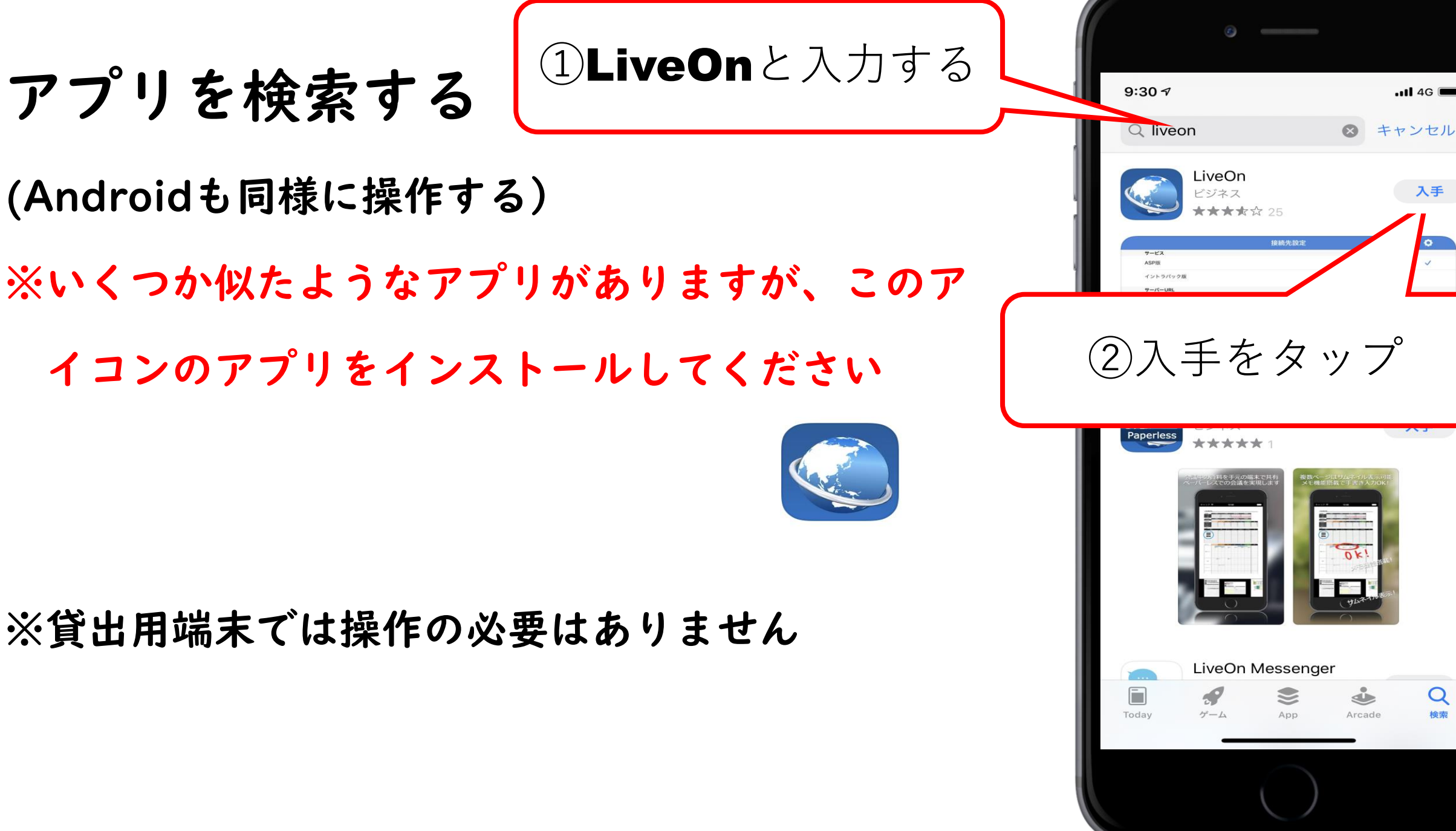

4G 🔳

入手

Q

(Androidも同様に操作する)

※いくつか似たようなアプリがありますが、このア

イコンのアプリをインストールしてください

※貸出用端末では操作の必要はありません

※インストール時の注意点

・サインインを求められる場合があります。

| のタインインが必要です<br>@gmail.comのパスワードを |      |
|----------------------------------|------|
| 入力してく                            | ださい。 |
| バスワード                            |      |
|                                  |      |

- パスワードがわからない時は、おうちの人に聞いてくださ
- い。
- ・アプリ自体は無料でインストールすることができます

#### ※貸出用端末では操作の必要はありません

# ・待ち受け画面にアイコンが表示されればアプリの導入は完了です。

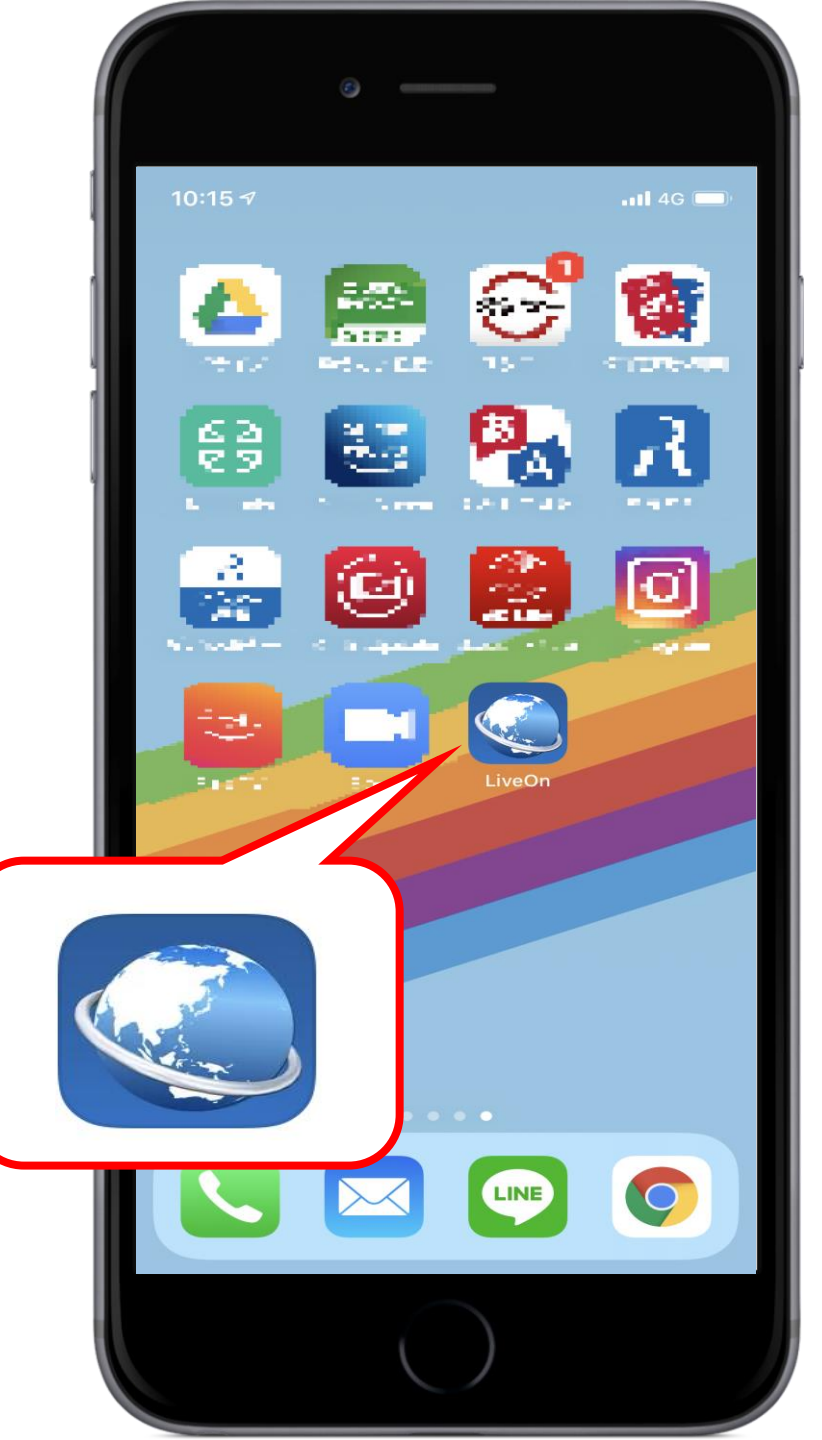

### ②アプリの使い方について

- LiveOnを開く
- (Androidの場合も同様)

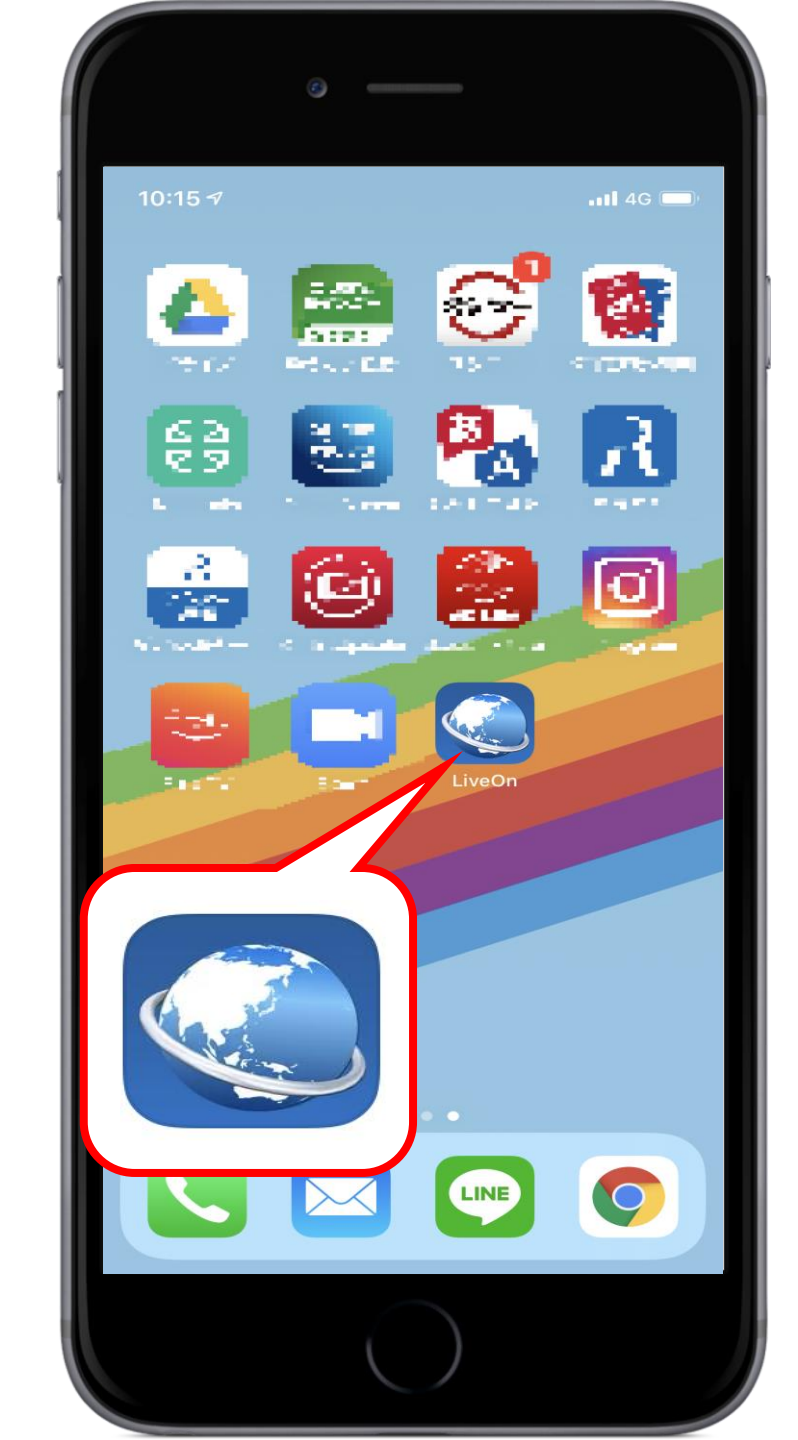

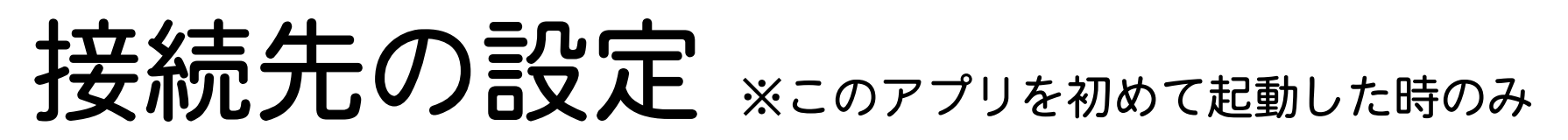

- ・いくつか許可を求める画面が表示されますが、全部
  - 許可してください。

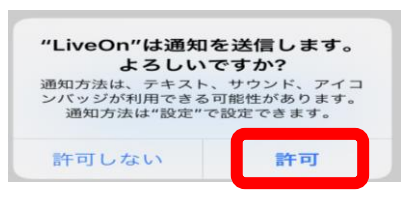

- ・ASP版とイントラパック版と表示されますが、イン
  - トラパック版にチェックを入れてください。
- ・サーバーURLには
  https://trial01.liveon.ne.jp/と打
  ち込んでください。

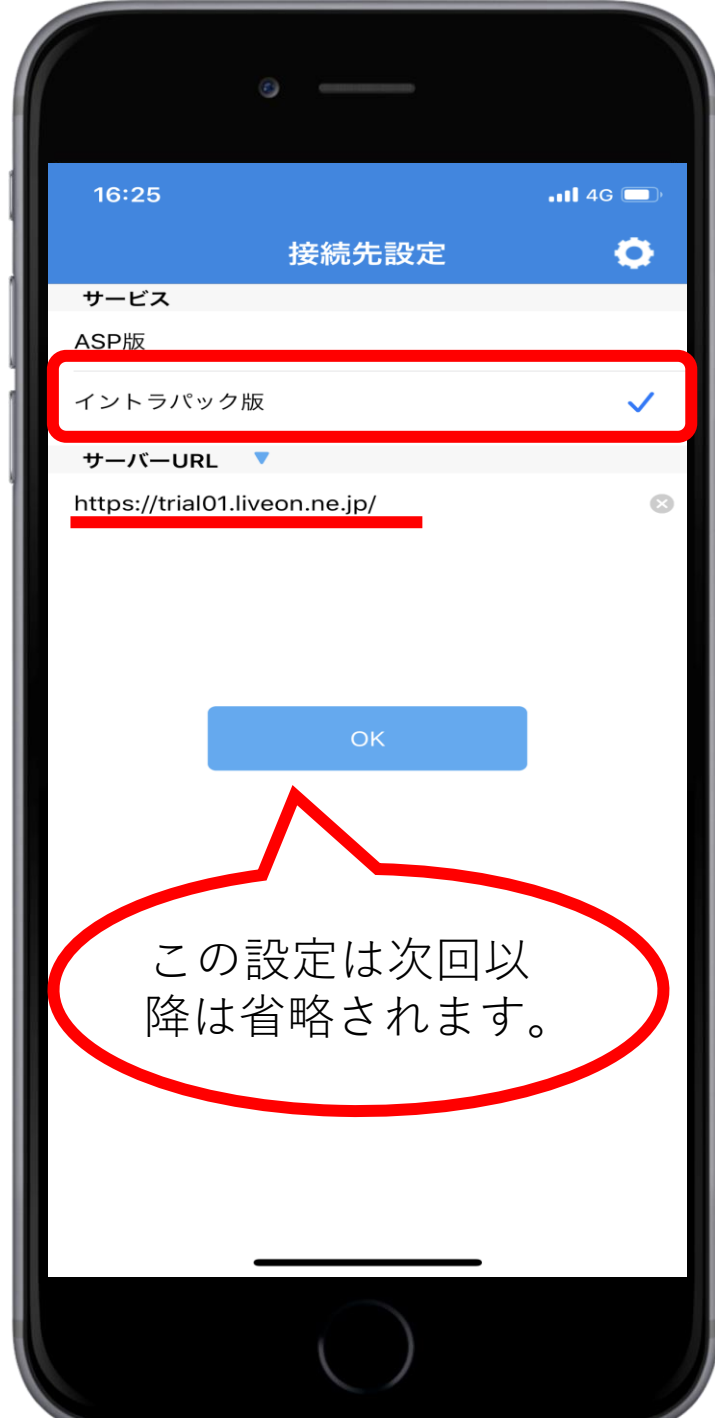

#### ユーザー情報を入力する

- ・IDとパスワードは本日配布します。
- 名前は必ず自分の名前を入力してください。(出席管理をしています)
- 「ログイン情報を保存する」にチェックをいれます。
- ・全部入力したら、ログインを押します。

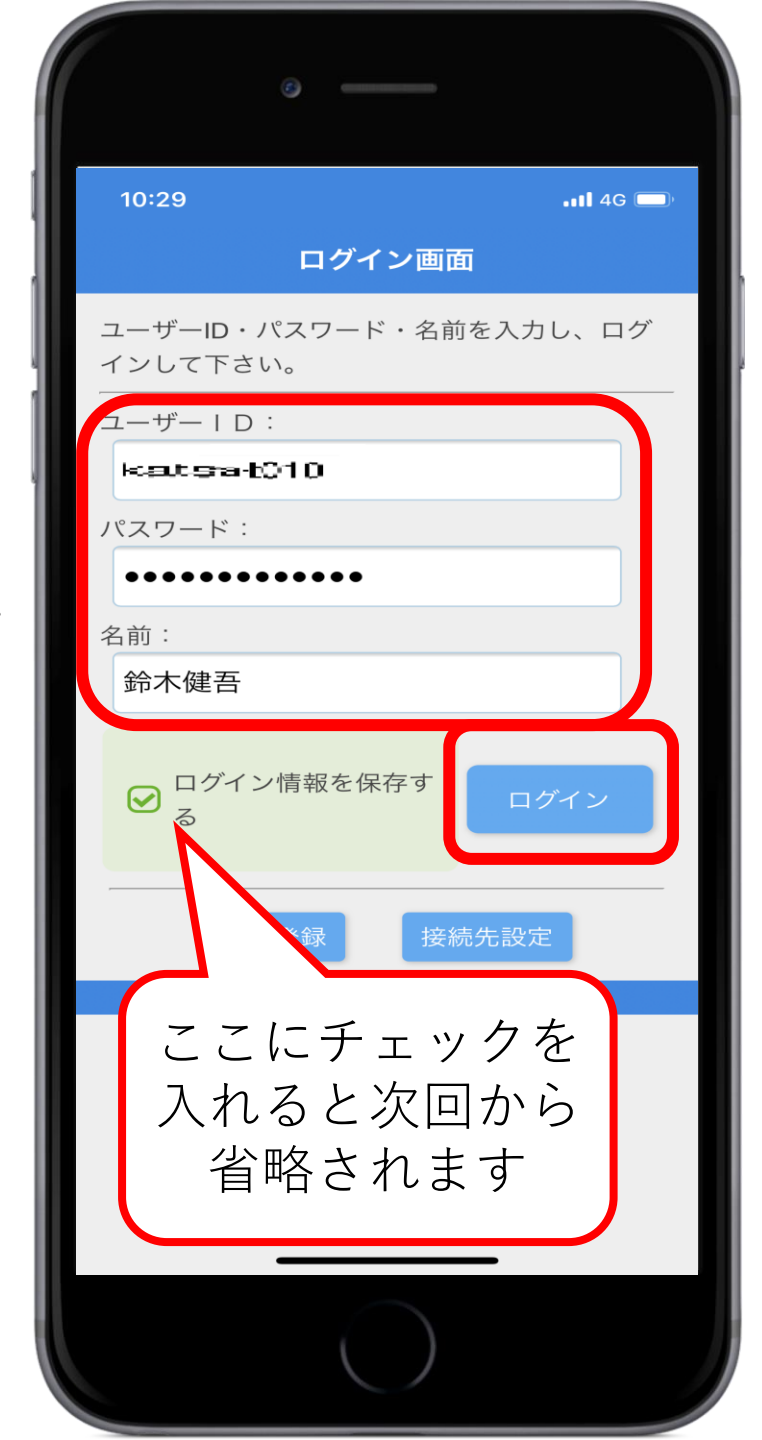

#### ログインができない場合

①ユーザーID、パスワードは合っていますか?

⇒大文字、小文字が混ざっています。確認しましょう

②サーバーのアドレスは合っていますか?

⇒接続先設定を押して接続先の設定を確認しましょう。

(スライド9番参照)

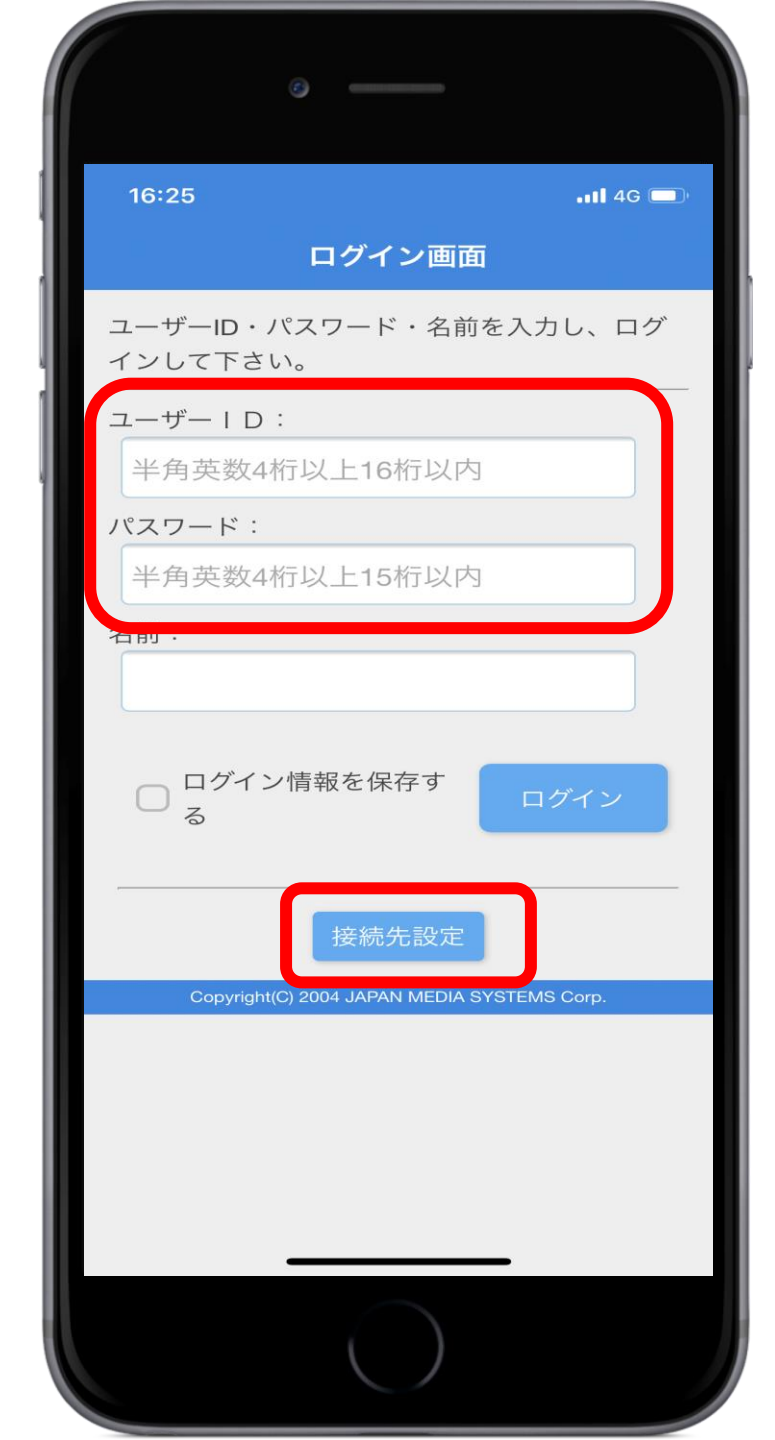

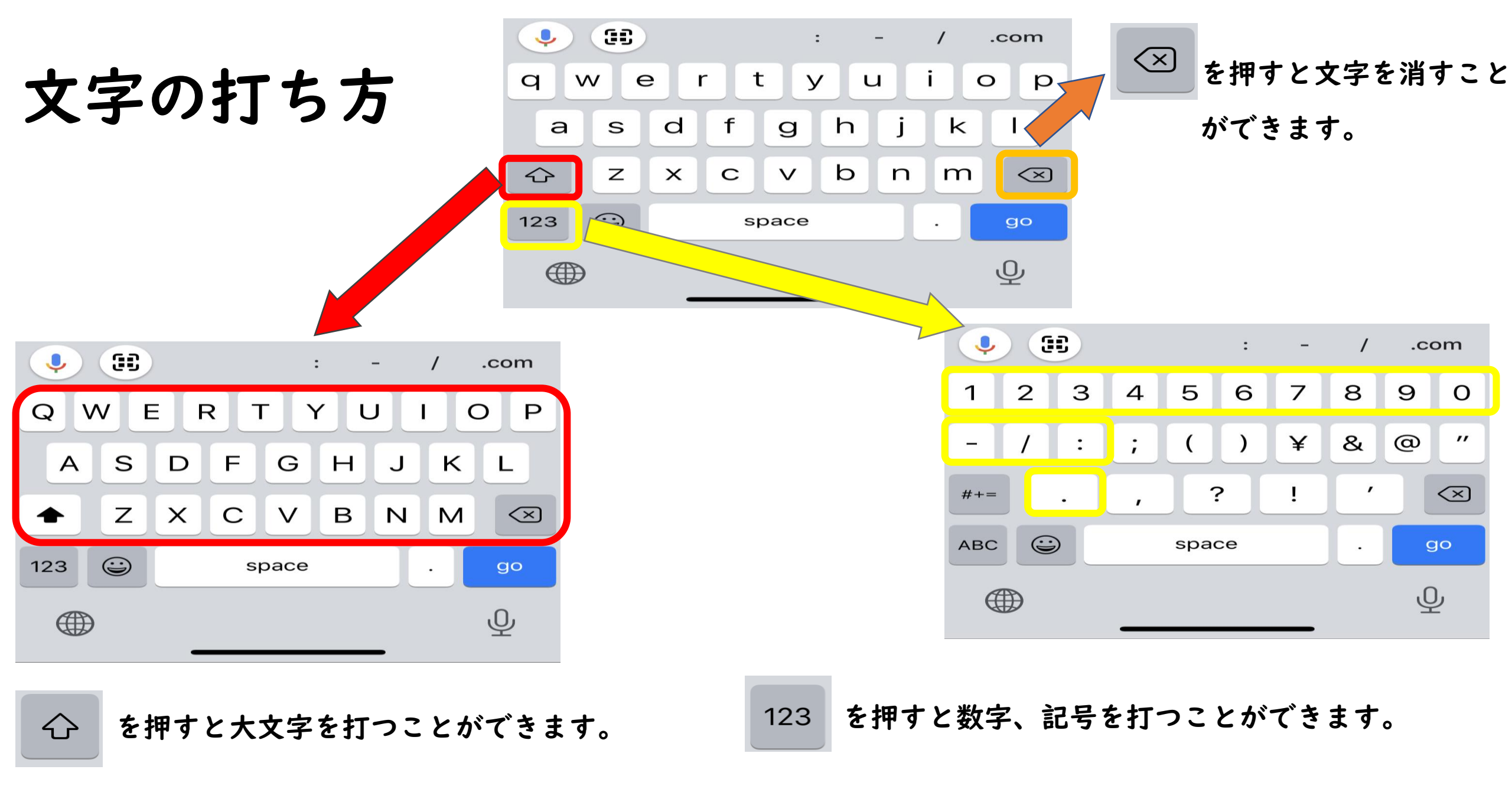

#### 入室する部屋を選ぶ

- ・関係のない部屋への入室は禁止します。
- ・部屋によってはパスワードが設定されています。
- ・先生よりも先に入室できるので、時刻に開始できるように
  待機していてください。
- ・会議終了後の私的な部屋の利用は禁止します。

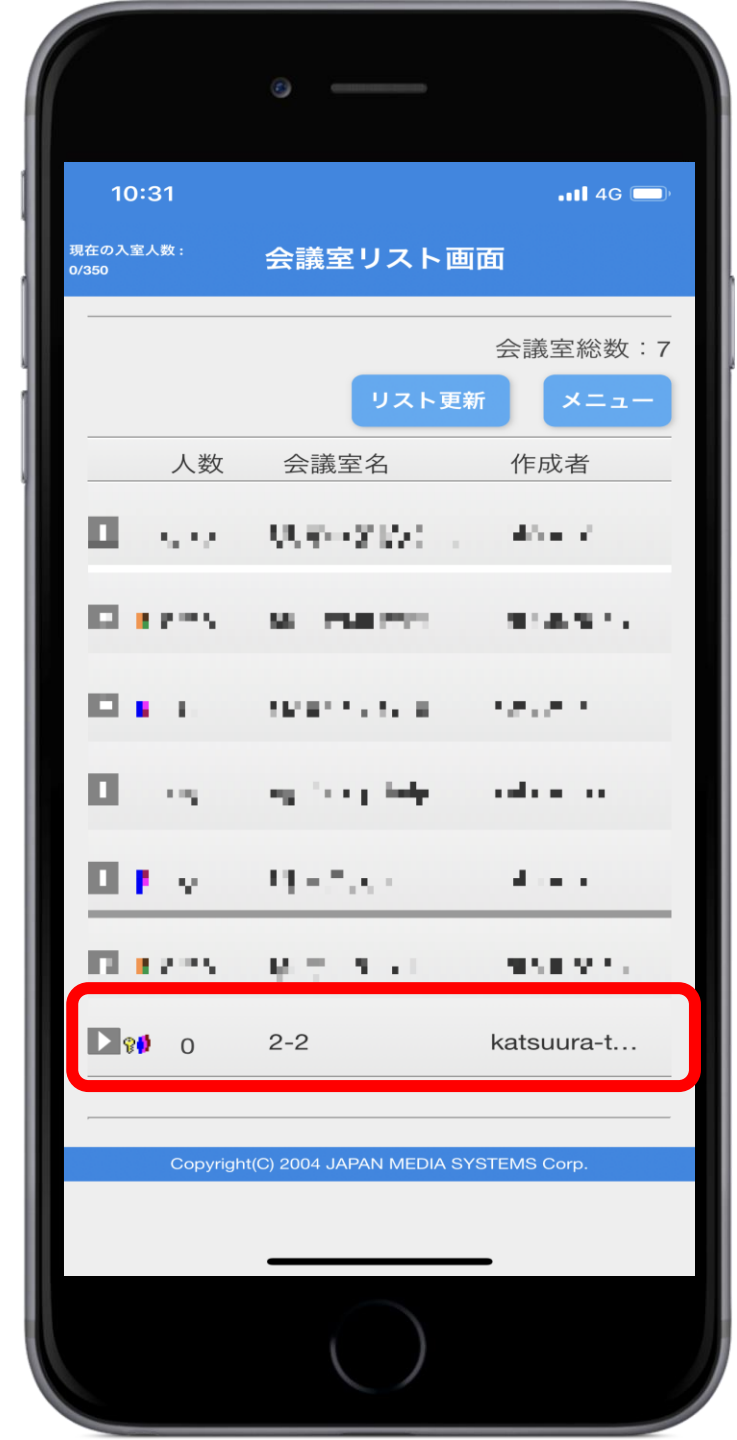

#### 部屋に入ります

- ・背景などに個人情報が映らないようにしましょう。
- ・バッテリー残量を確認しましょう。
- ・先生が映らない場合は待機していてください。

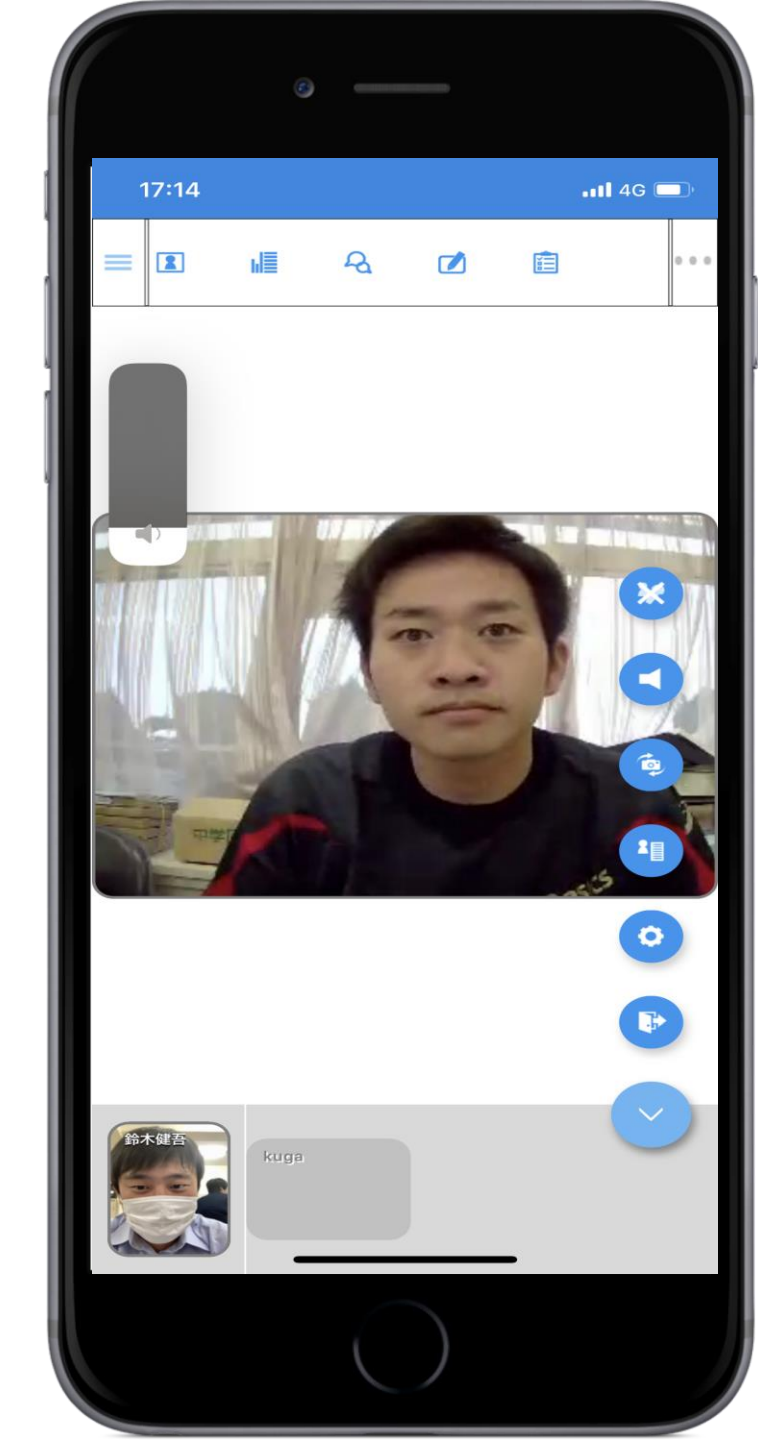

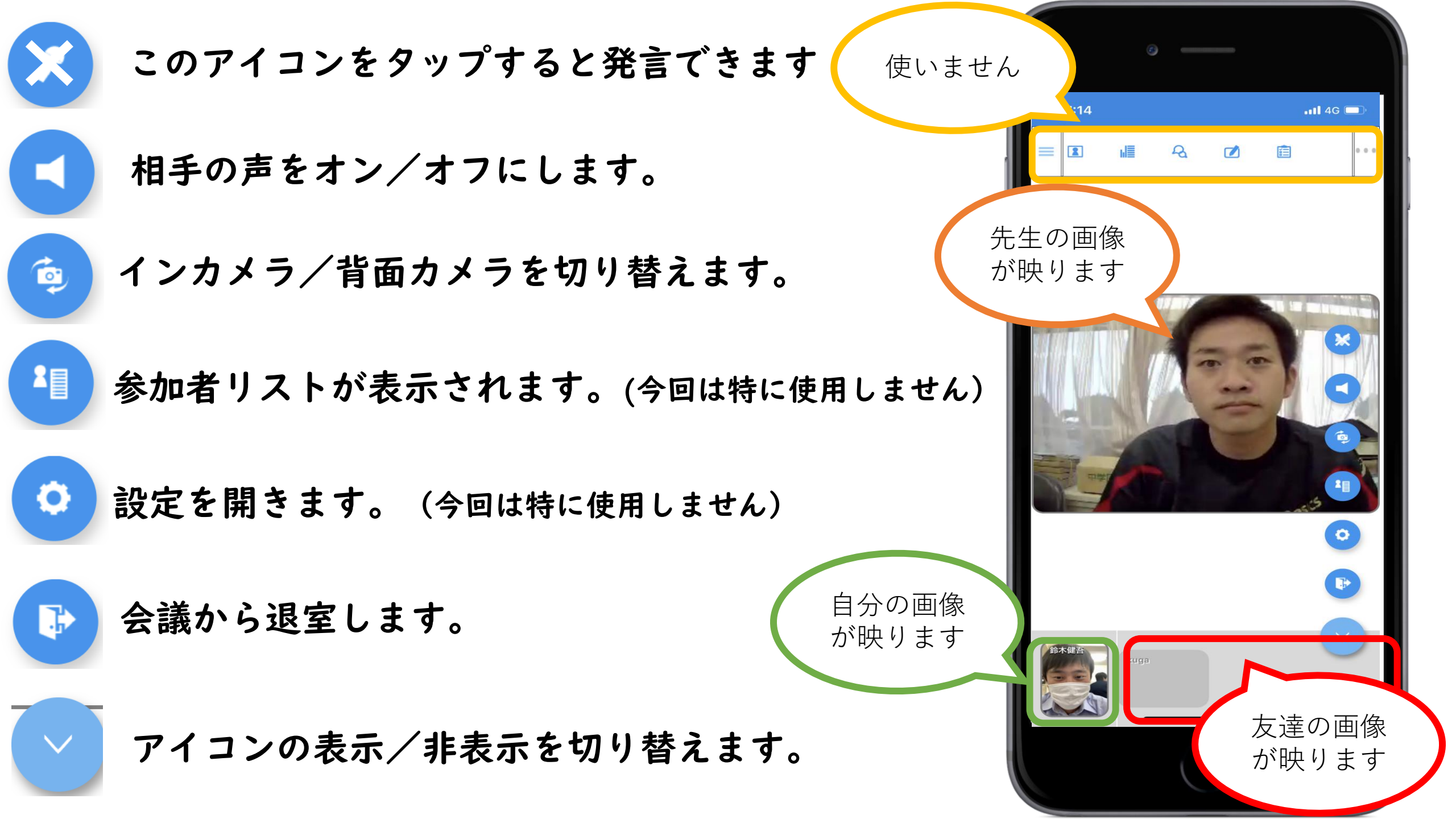

#### 発言について

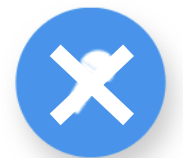

をタップすると、この画面に移動します。

自分の画像が中段に表示されます。先生、友達に映像、音 声が共有されます。このアイコンをタップするまでは映像

は共有されますが、音声は共有されません。

~発言をするのはどんな時?~

①先生に指名された時

②質問がある時 など

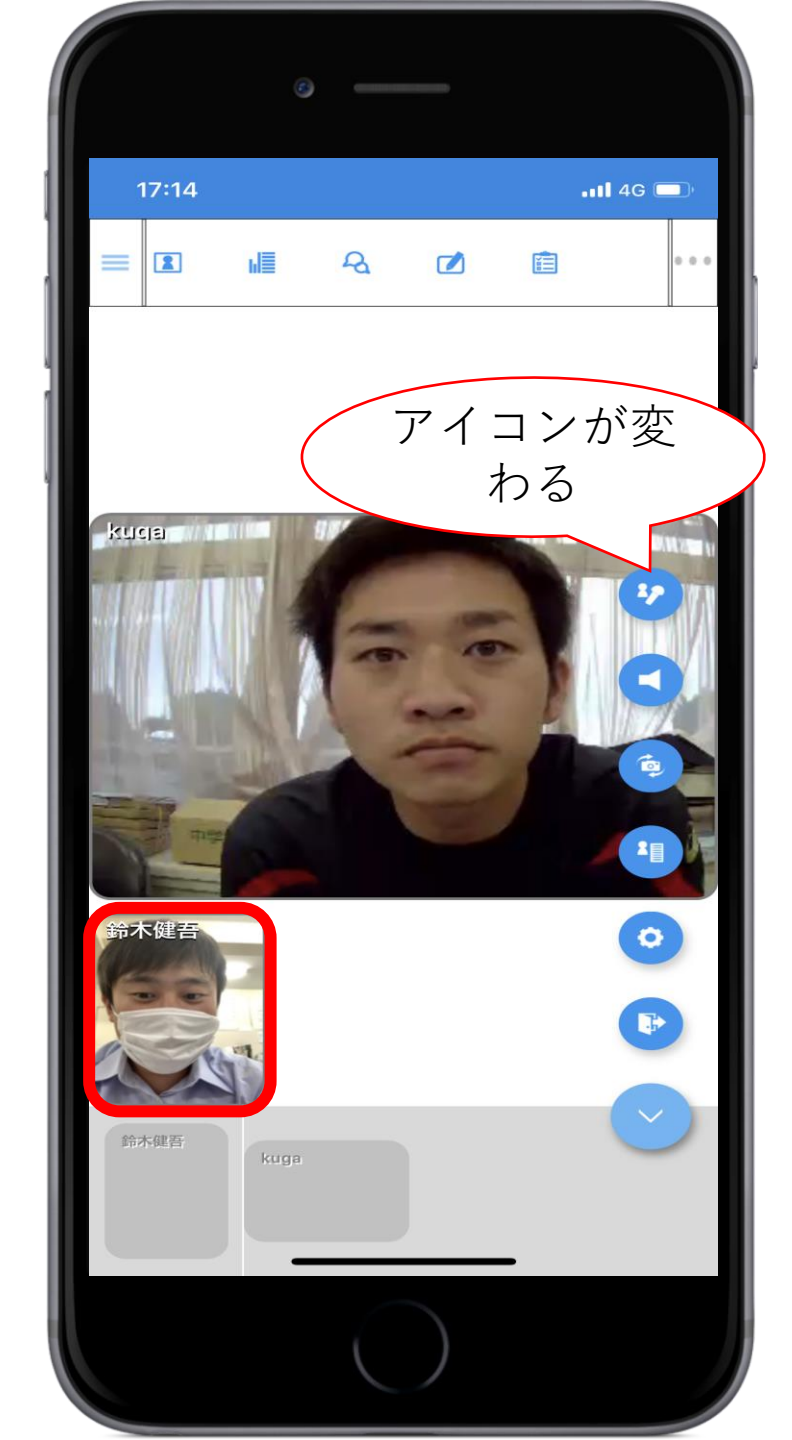

#### 約束

- ・目的外使用は一切禁止します。
- ・時間に余裕をもって行動しましょう。
- ・ネットマナーをしっかりと守りましょう。
- ・個人情報には注意しましょう。
- ・わからないことは学校に電話をしましょう。

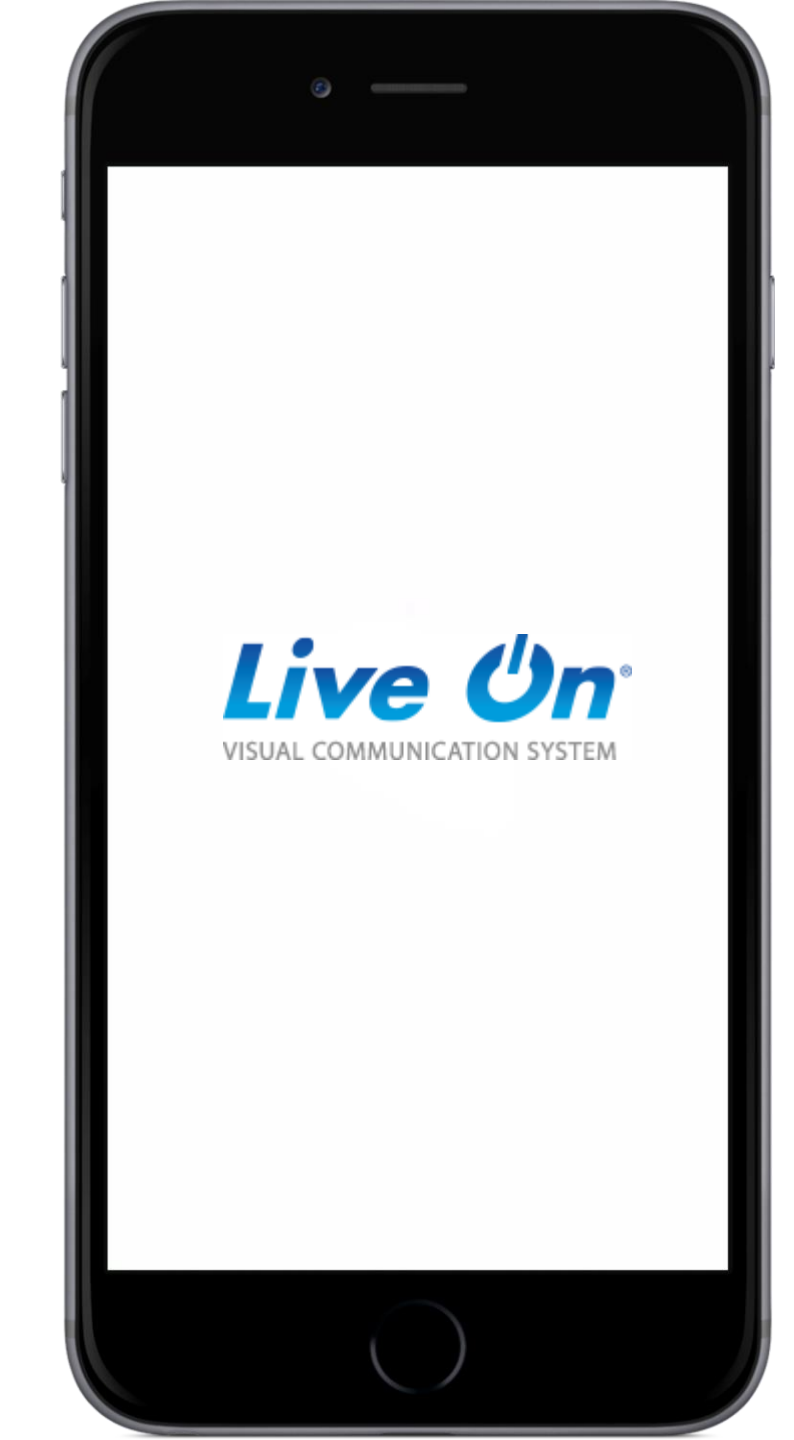